# Quick Guide Accessing and Using the Virginia EMS Mobile App

Virginia Department of Health

Office of Emergency Medical Services | August 2023

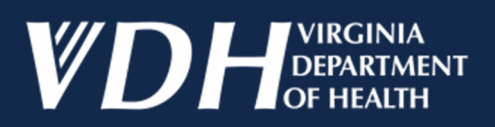

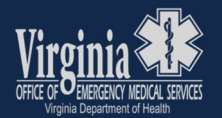

This Quick Guide has been developed to assist Virginia EMS Providers with accessing, downloading, installing and using our new smartphone app.

Please follow this step-by-step guidance.

#### Step 1: Accessing the Virginia OEMS App

- 1. For Android phones, open the Google Play Store. For Apple devices, open the App Store.
- 2. Search for "Virginia OEMS"
- 3. Download the app to your device.

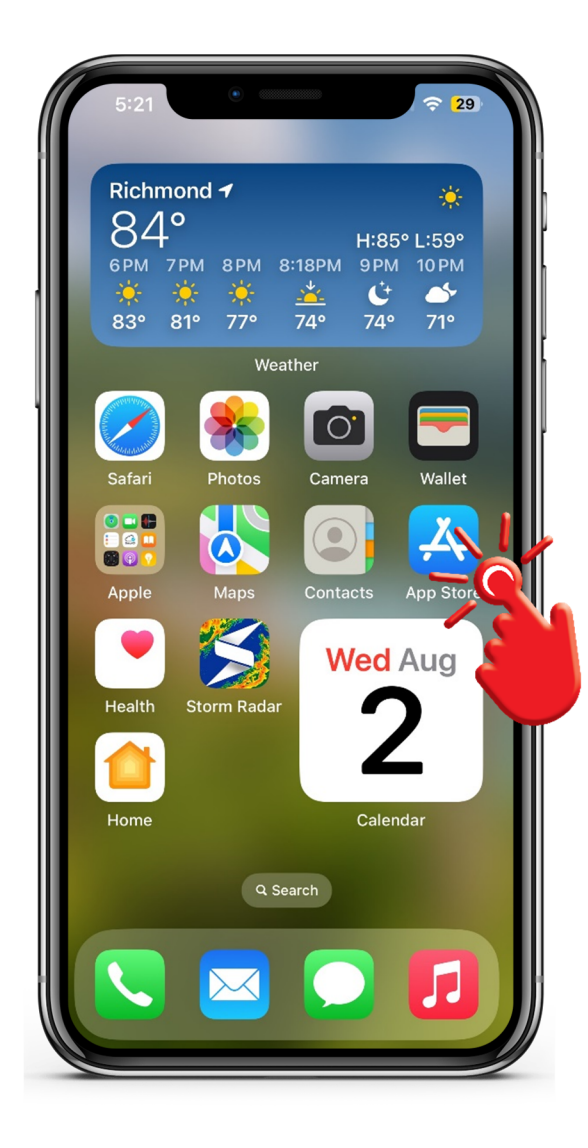

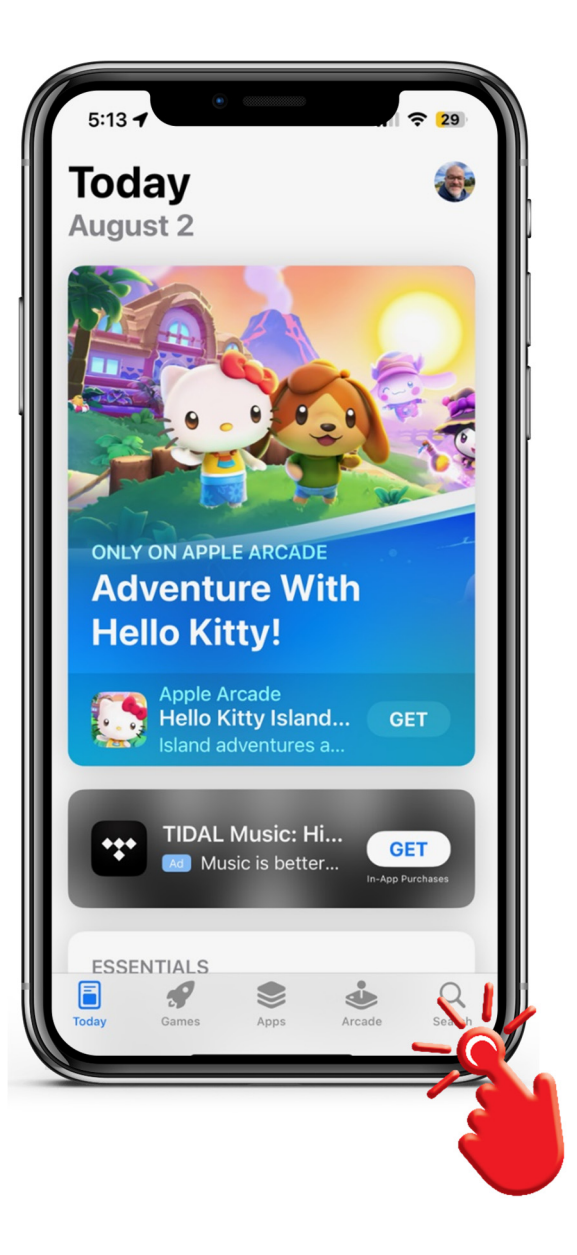

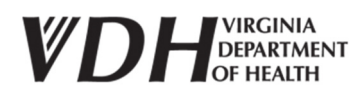

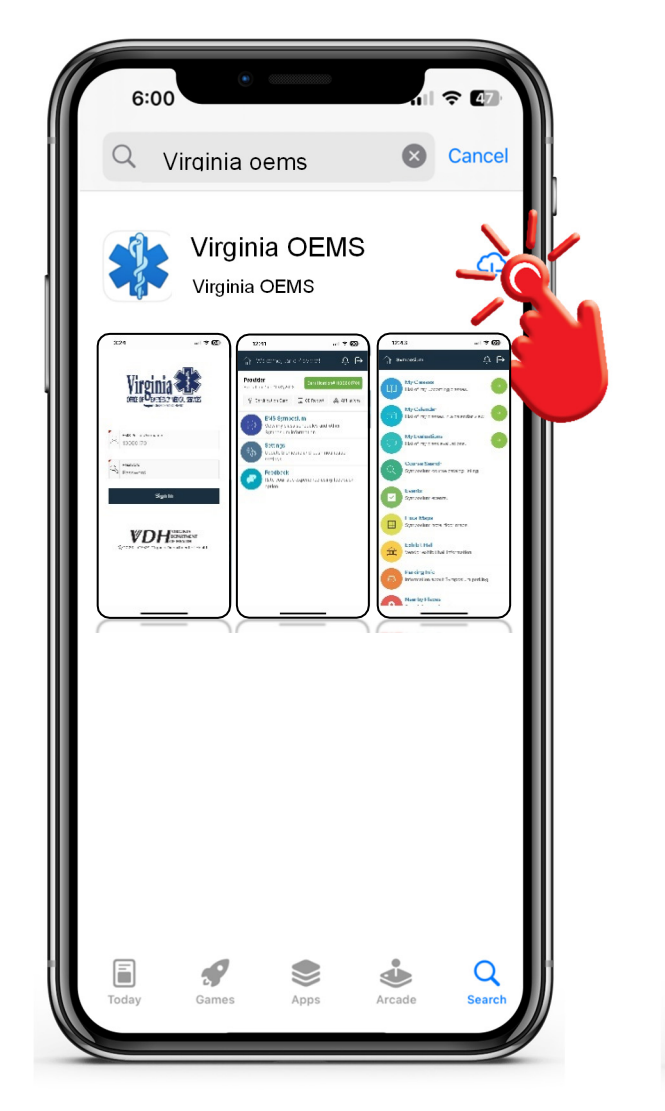

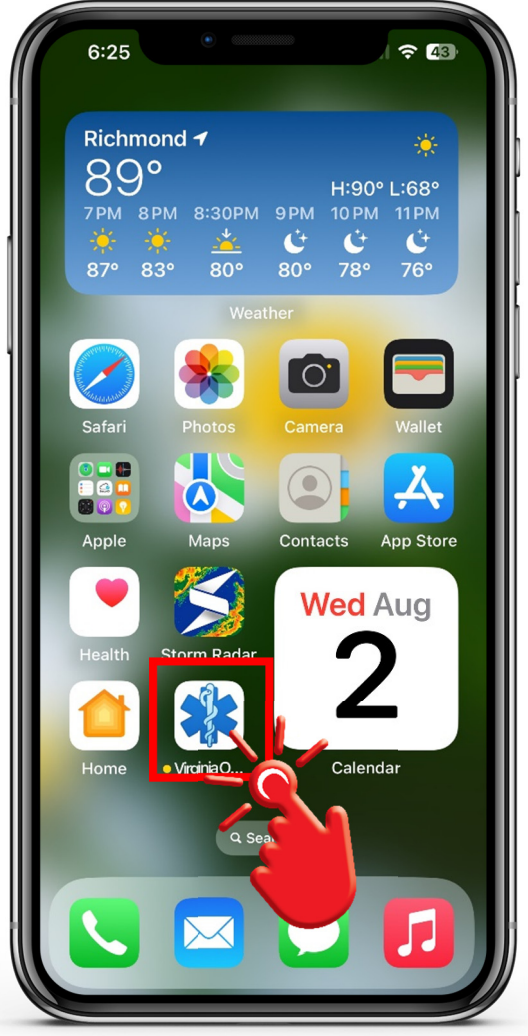

### App Store Links

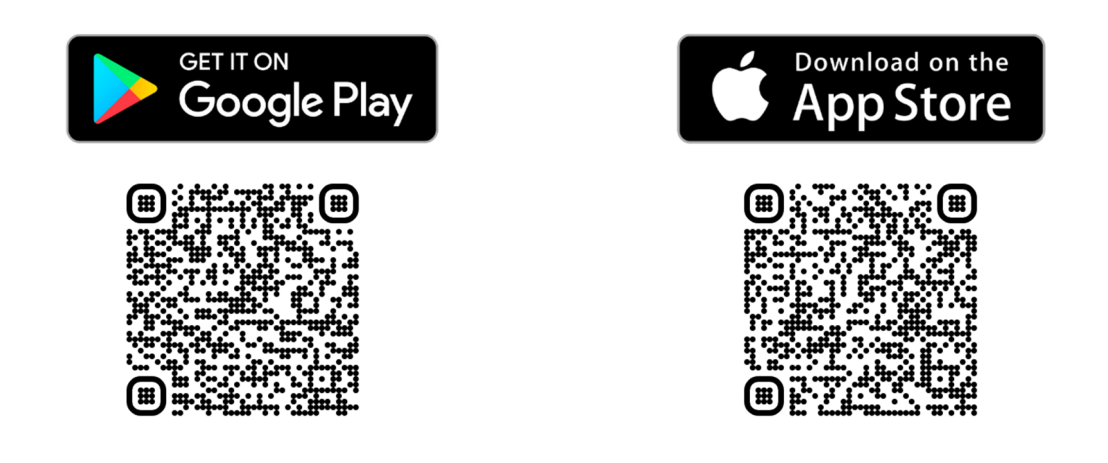

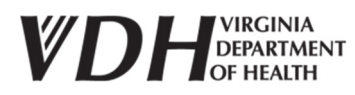

Page 3 of 9

#### Step 2: Login to the Virginia OEMS App

- 1. Locate the Virginia OEMS app on your device and click the app icon to open the app.
- 2. Acknowledge the request to send notifications.
- 3. Enter your User Name and Password.
  - a. Your user name and password are the same as the ones you use to access the Virginia EMS Portal.
  - b. Once you enter your user name, the *User Name* field will be locked and cannot be changed.
    - i. If you enter the wrong user name, you will be required to delete the Virginia OEMS app and download it again from the App Store to unlock the **User Name** field.

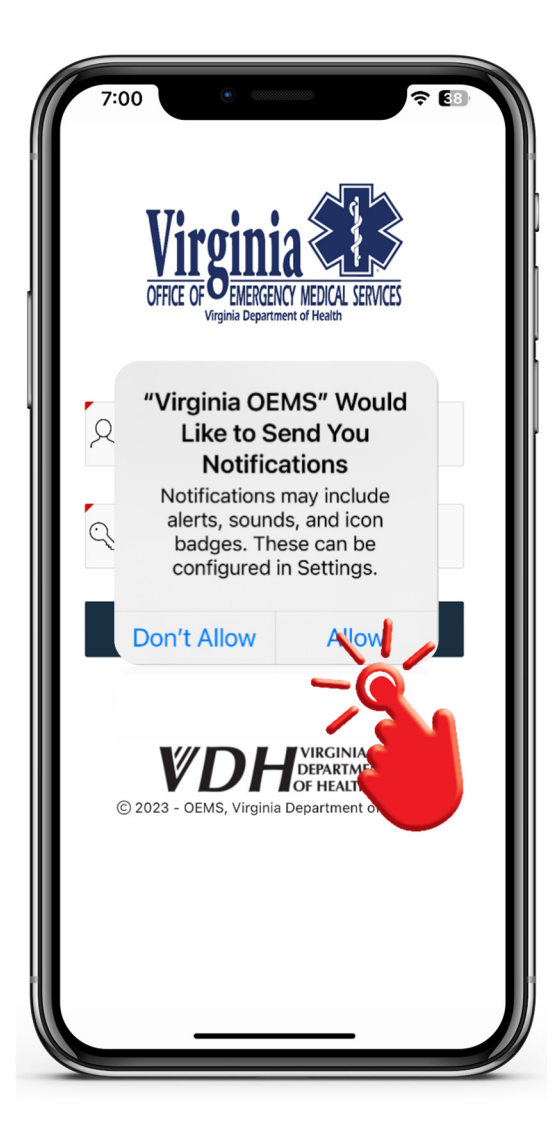

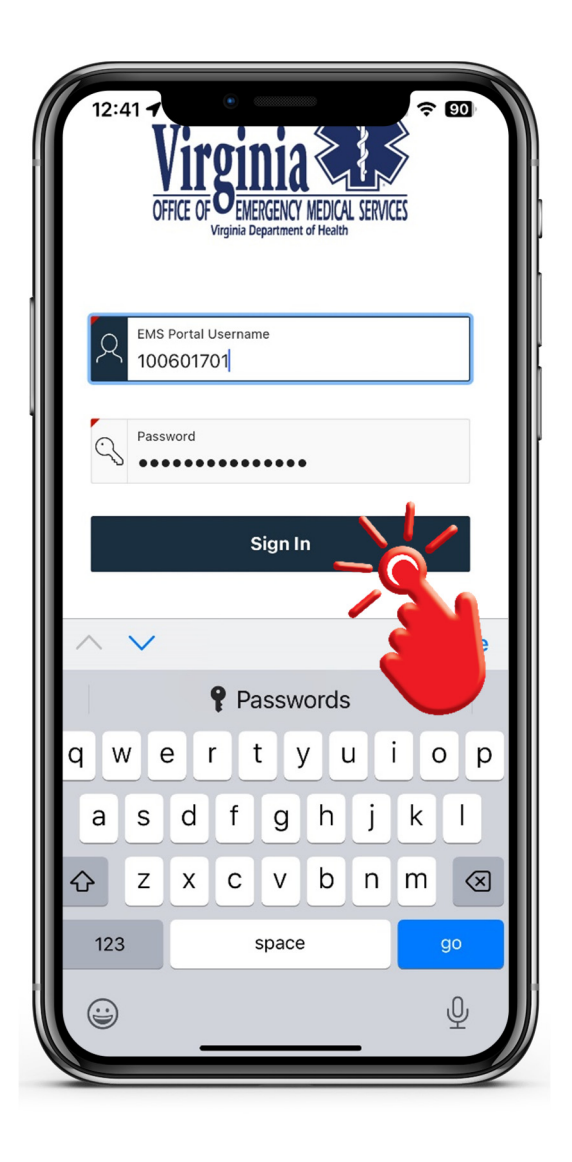

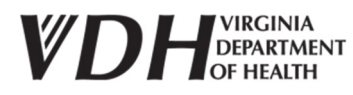

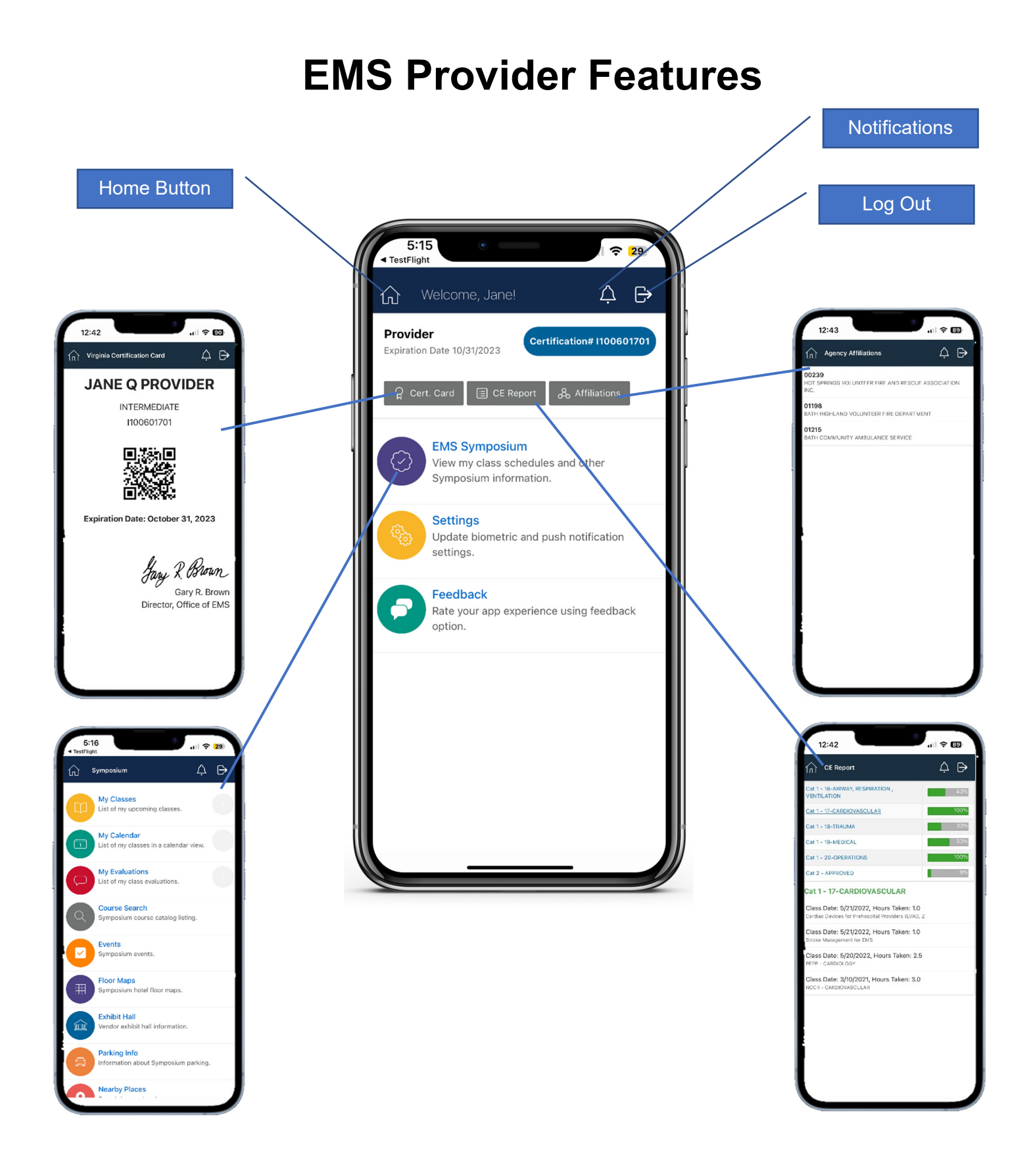

**VDH**VIRGINIA DEPARTMENT OF HEALTH Page 5 of 9

# **Education Coordinator Features**

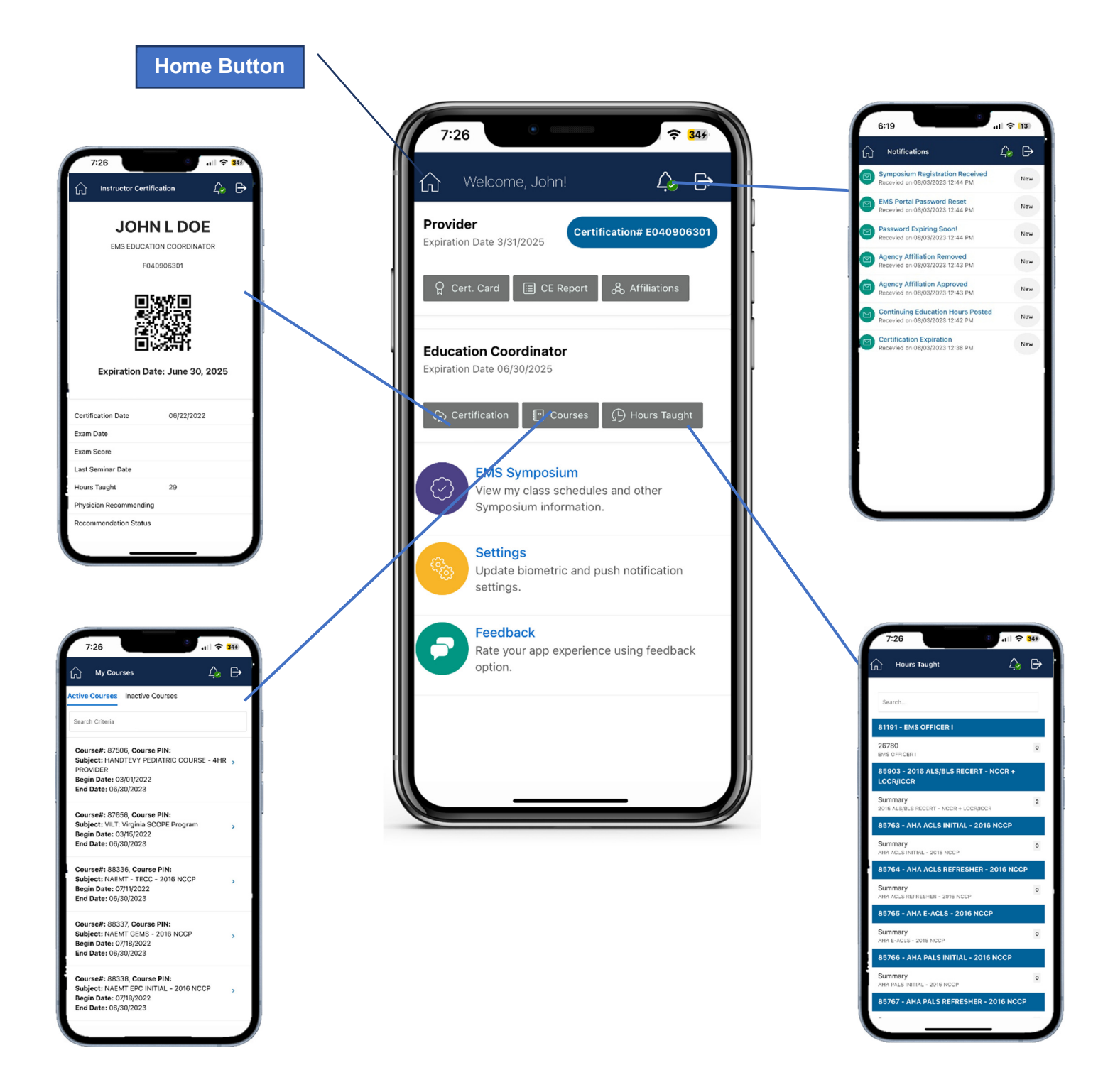

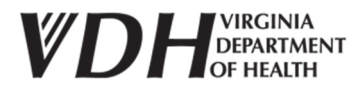

Page 6 of 9

## **EMS** Physician Features

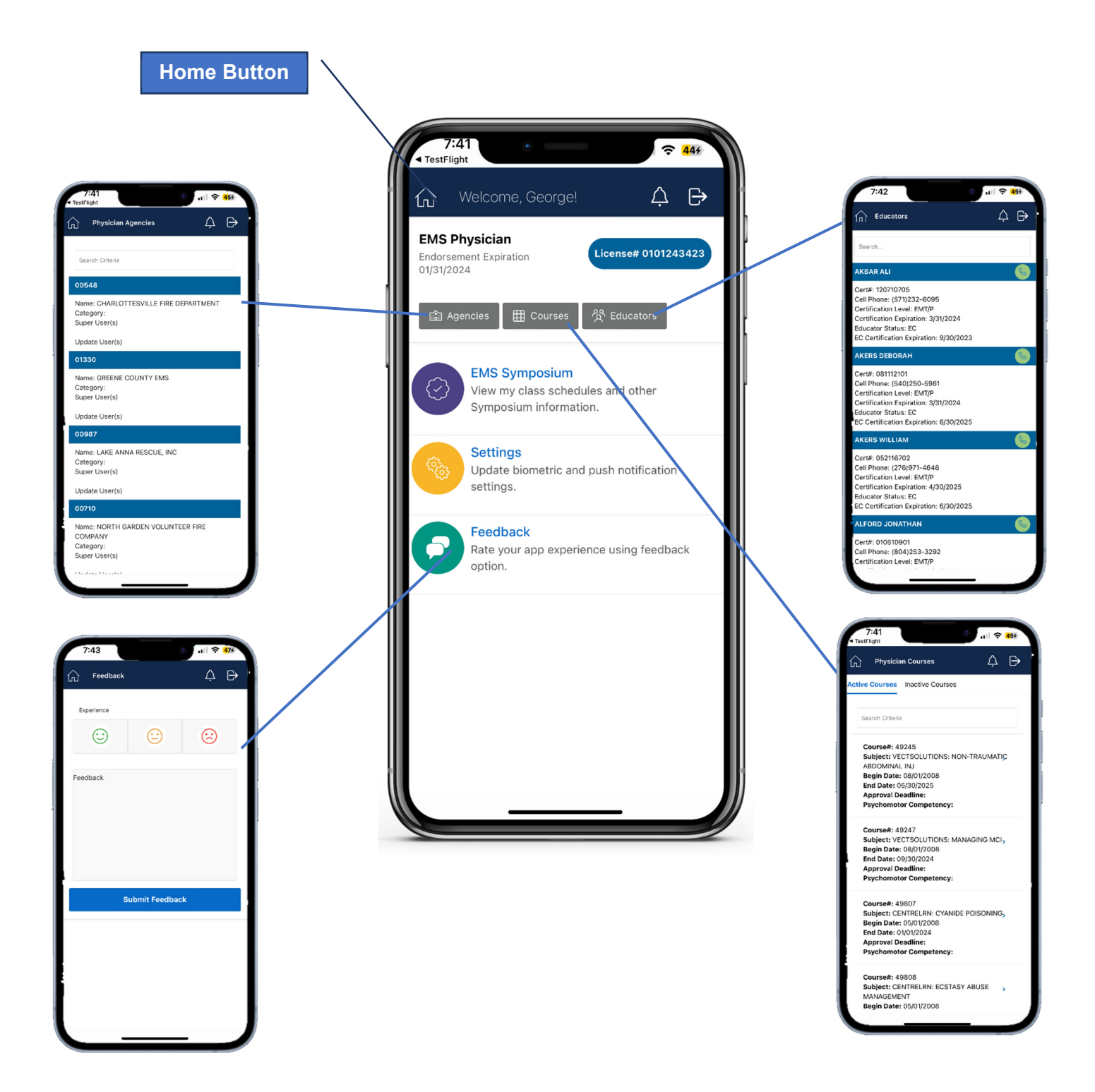

# **Sample App Notifications**

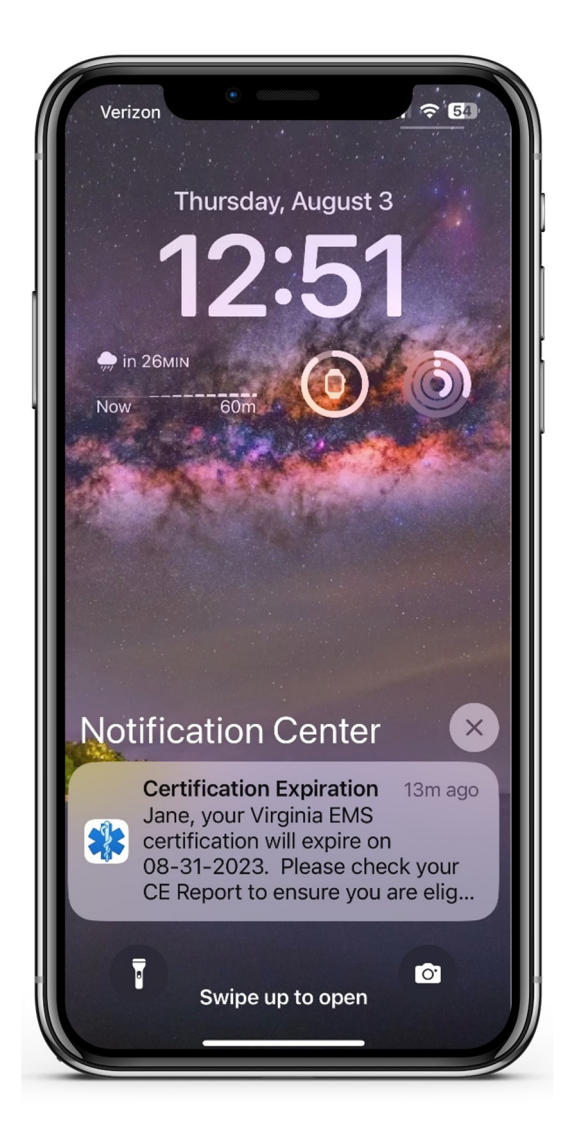

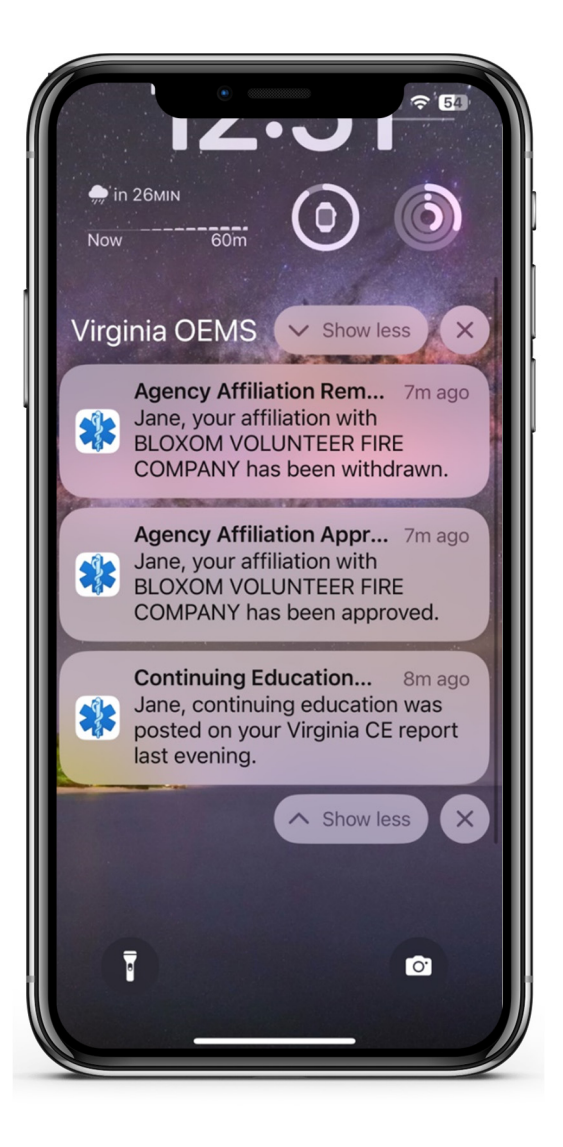

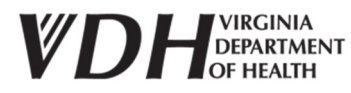

Page 8 of 9

Published by the:

#### Virginia Office of Emergency Medical Services Division of Accreditation, Certification & Education 1041 Technology Park Drive Glen Allen, VA 23059

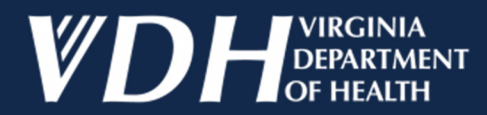